## Configurando propriedades do Adobe Reader para reconhecimento da certificação digital do Jornal Oficial

• Configurando propriedades do Adobe Reader.

Antes de iniciar esta etapa, você deve ter o Adobe Reader 8 instalado no seu computador. Veja abaixo como configurar as propriedades do Adobe Reader:

- 1. Abra o programa Adobe Reader 8.
- 2. No menu Editar, clique no submenu Preferências.
- Na janela <u>Preferências</u>, no quadro 'Categorias', clique em Segurança. Marque a opção "Verificar assinaturas quando o documento estiver aberto" e clique no botão Preferências avançadas.

| Documentos Exibição de página Geral Tela chela 3D Acessibilidade Facilidade de multimídia confiável Formulários Gerenciador de Confiança Identidade Internacional Internet JavaScript                                                                                                    | Nova<br>Editor  |
|----------------------------------------------------------------------------------------------------|-----------------|
| Exibição de página<br>Geral<br>Tela cheia<br>3D<br>Acessibilidade<br>Facilidade de multimídia confiável<br>Formulários<br>Gerenciador de Confiança<br>Identidade<br>Internacional<br>Internat<br>JavaScript                                                                                                    | Nova<br>Editor  |
| Geral<br>Tela cheia<br>3D<br>Acessibilidade<br>Facilidade de multimidia confiável<br>Formulários<br>Gerenciador de Confiança<br>Identidade<br>Internacional<br>Internat<br>JavaScript                                                                                                    | Nova<br>Editor  |
| Tela cheia  Tela cheia  D Aparência  Aparência Aparência Aparência Aparênci | Nova<br>Ediar,  |
| 3D<br>Acessibilidade<br>Facilidade de multimidia confiável<br>Formulários<br>Gerenciador de Confiança<br>Identidade<br>Internat<br>Internat<br>JavaScript                                                                                                    | Nova            |
| Acessbilidade<br>Facilidade de multimídia confiável<br>Formulários<br>Gerenciador de Confiança<br>Identidade<br>Internat<br>JavaScript                                                                                                    | Editor          |
| Facilidade de multimídia confiável<br>Formulários<br>Gerenciador de Confiança<br>Identidade<br>Internat<br>JavaScript                                                                                                    | Editor          |
| Formulários<br>Gerenciador de Confiança<br>Identidade<br>Internat<br>JavaScript                                                                                                    | 1               |
| Gerenciador de Confiança<br>Identidade<br>Internacional<br>JavaScript                                                                                                    | Course Language |
| Identidade<br>Internacional<br>Internet<br>JavaScript                                                                                                    | Dupicar         |
| Internacional<br>Internet<br>JavaScript                                                                                                    | Euclus (        |
| Internet<br>JavaScript                                                                                                    | EXCOUT          |
| lavaScript                                                                                                    |                 |
| Desferies autocadas                                                                                                    |                 |
| eitura Prererencias avançadas                                                                                                    |                 |
| Medição (2D)                                                                                                    |                 |
| Mediçab (SD)                                                                                                    |                 |
| Pecquicar                                                                                                    |                 |
| Reventor Contraction Contraction Contraction                                                                                                    |                 |
| Seguranca                                                                                                    |                 |
| Initiades                                                                                                    |                 |
| Verificar ortografia                                                                                                    |                 |
|                                                                                                    |                 |
|                                                                                                    |                 |
|                                                                                                    |                 |
|                                                                                                    |                 |
|                                                                                                    |                 |

- 4. Na janela Preferências avançadas de assinaturas digitais, clique na aba 'Verificação'.
- 5. Nos campos da aba Verificação efetue as seguintes configurações:
  - Marque a opção "Usar o método especificado pelo documento. Usar o método padrão se ele não estiver disponível".
  - No campo <Método padrão para verificação de Assinaturas>, selecionar a opção "Segurança Padrão do Adobe".
  - Marque a opção "Exigir que a verificação de anulação do certificado, seja feita sempre que possível ao verificar assinaturas".
  - No quadro 'Horário de verificação', marque a opção "Horário seguro".

| Preferências avançadas de assinaturas digitais                                                                             | × |
|----------------------------------------------------------------------------------------------------|---|
| Venificação Criação Integração com o Windows                                                                               |   |
| Ao verificar:                                                                                                    |   |
| C Usar o método especificado pelo documento e avisar se ele não estiver disponível.                                        |   |
| C Usar o método especificado pelo documento. Usar o método padrão se ele não estiver disponível.                           |   |
| 🔿 Sempre usar o método padrão (substitui o método específicado no documento).                                              |   |
| Método padrão para a verificação de assinaturas: 🛛 Segurança padrão da Adobe 💌                                             |   |
| Exigir que a verificação de anulação do certificado seja feita sempre que possível ao verificar assinaturas                |   |
| Horário da verificação                                                                                                    |   |
| Verificar assinaturas usando:                                                                                              |   |
| C O horário atual                                                                                                    |   |
| Horário seguro (por exemplo, marca de data/hora) incorporado na assinatura, se disponível: caso contrário, o horário atual |   |
| C O horáno no qual a assinatura foi criada                                                                                 |   |
| Onultar frome de validade do camoo de accinatura quando a accinatura for válida                                            |   |
| Courtai nome de Palidade do Campo de assinatora quanto a assinatora non Valida                                             |   |
|                                                                                                    |   |
| Ajuda OK Cancelar                                                                                                    |   |

6. Clique na aba 'Integração com o Windows', marque todos os itens e clique no botão **OK**.

| Preferências avançadas de assinaturas digitais                                                                                                    | × |
|----------------------------------------------------------------------------------------------------|---|
| Verificação Criação Integração com o Windows                                                                                                    |   |
| Permitir a pesquisa no Windows Certificate Store de outros certificados diferentes dos seus                                                                                                    |   |
| Confiar em TODOS os certificados raiz no Armazenamento de certificados do Windows para as                                                                                                    |   |
| Validando assinaturas                                                                                                    |   |
| Validando documentos certificados                                                                                                    |   |
| Se uma dessas opções estiver marcada, o conteúdo de empresas que têm certificados instalados<br>no Windows deve ser tratado como conteúdo conhável. Deve-se usar critério para ativar esse<br>recurso. |   |
|                                                                                                    |   |
|                                                                                                    |   |
|                                                                                                    |   |
|                                                                                                    |   |
|                                                                                                    |   |
|                                                                                                    |   |
| Ajuda OK Cancela                                                                                                    | · |

- 7. Na janela <u>Preferências</u>, clique no botão **OK**.
- 8. Feche o Adobe 8 e abra novamente para concluir a operação.